## Set-up Your Password in Shulcloud

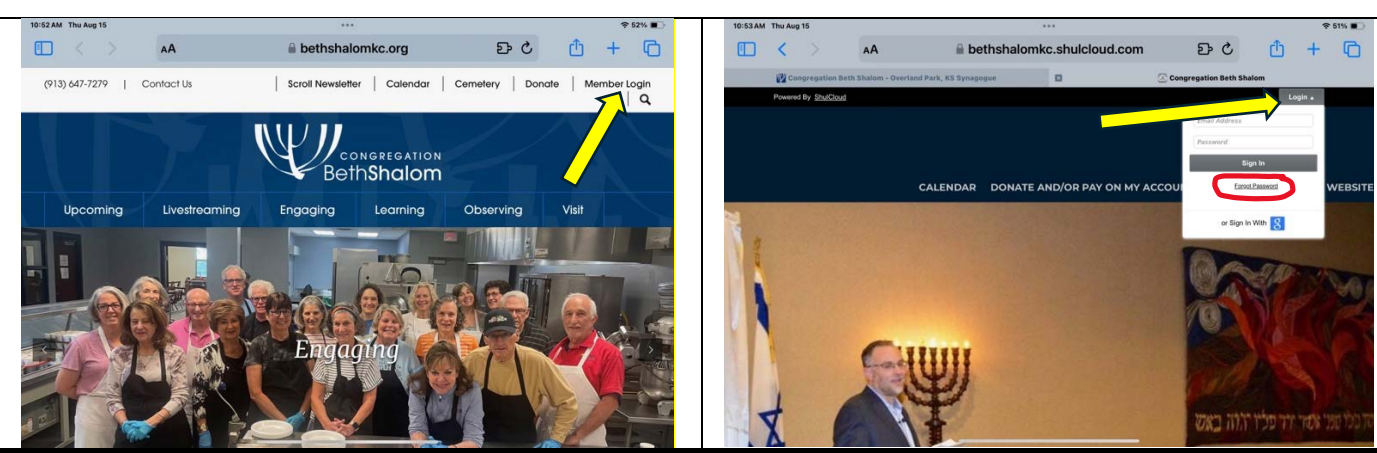

Go to www.BethShalomKC.org and tap on "Member Login" On the secure Shulclud login page. Tap "Login." If this is your first time, tap on "Forgot Password."

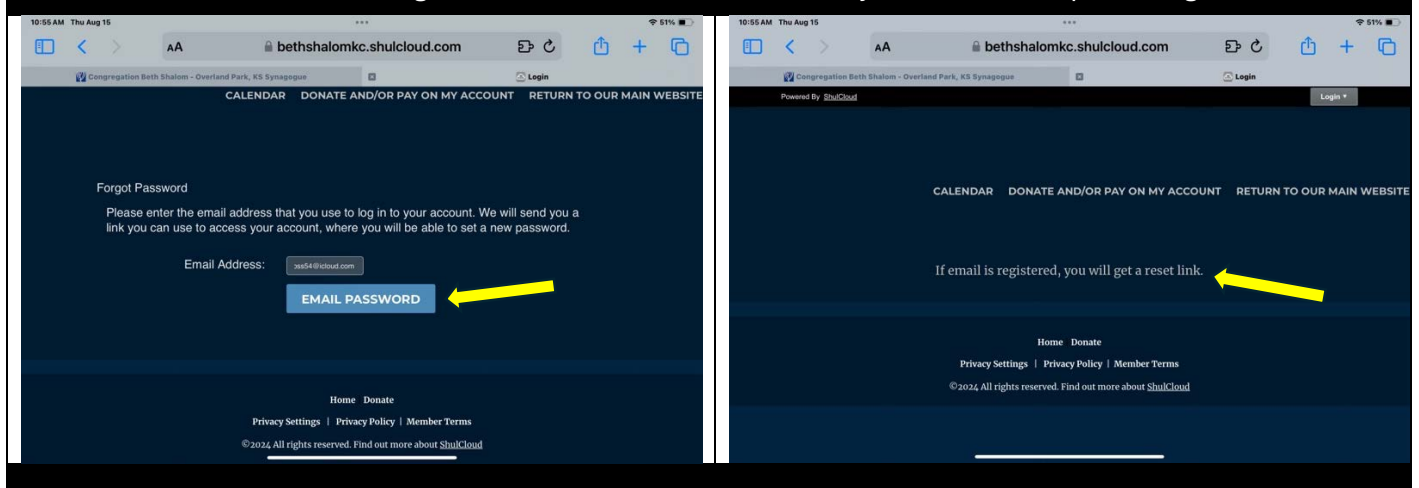

On Forgot Password page, tap on "Email Password"

You'll see this page next.

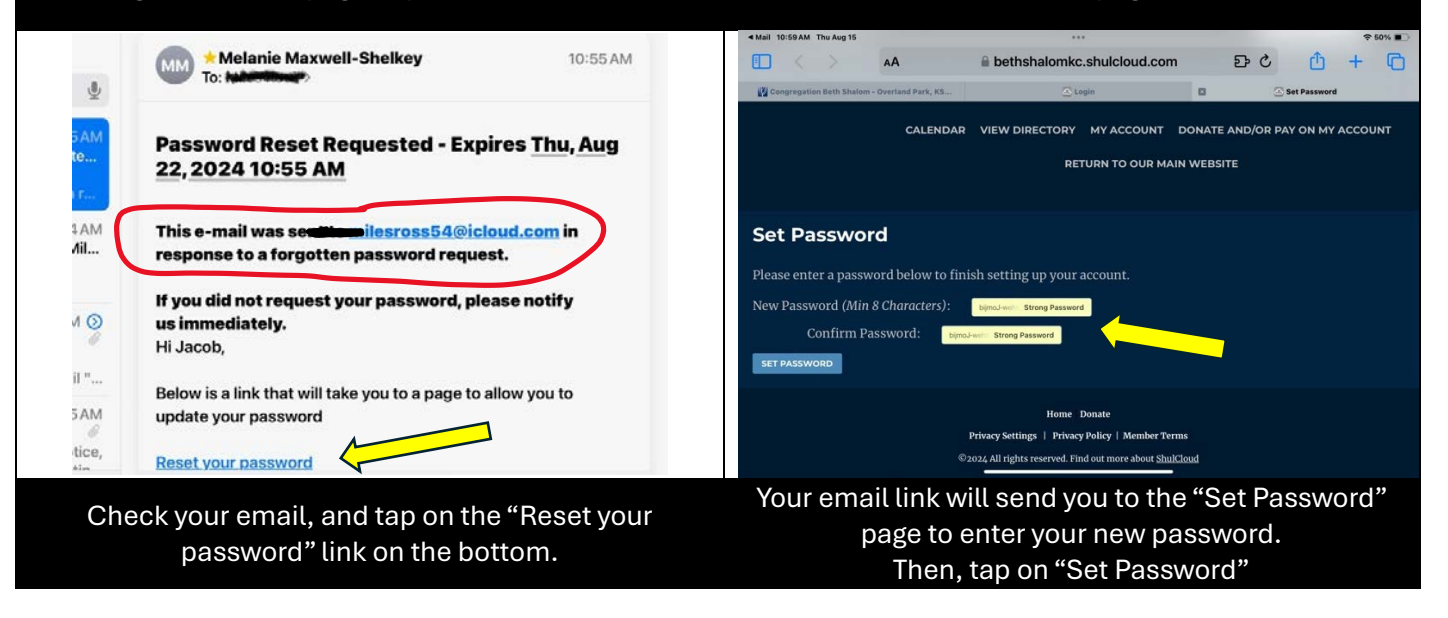

### Set-up your Payment Schedule in Shulcloud

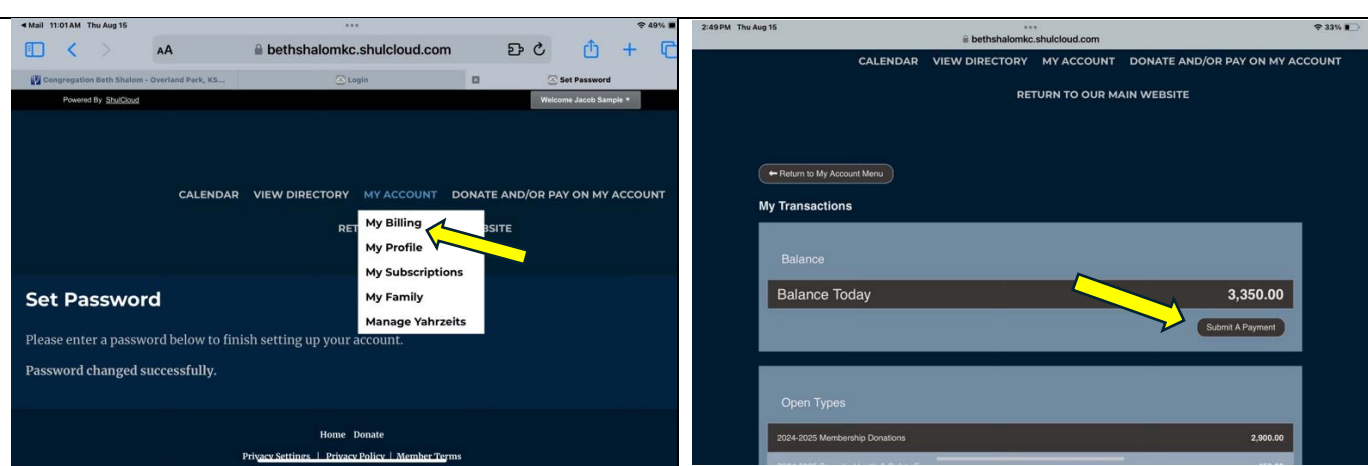

### On the "My Account" menu, tap "My Billing"

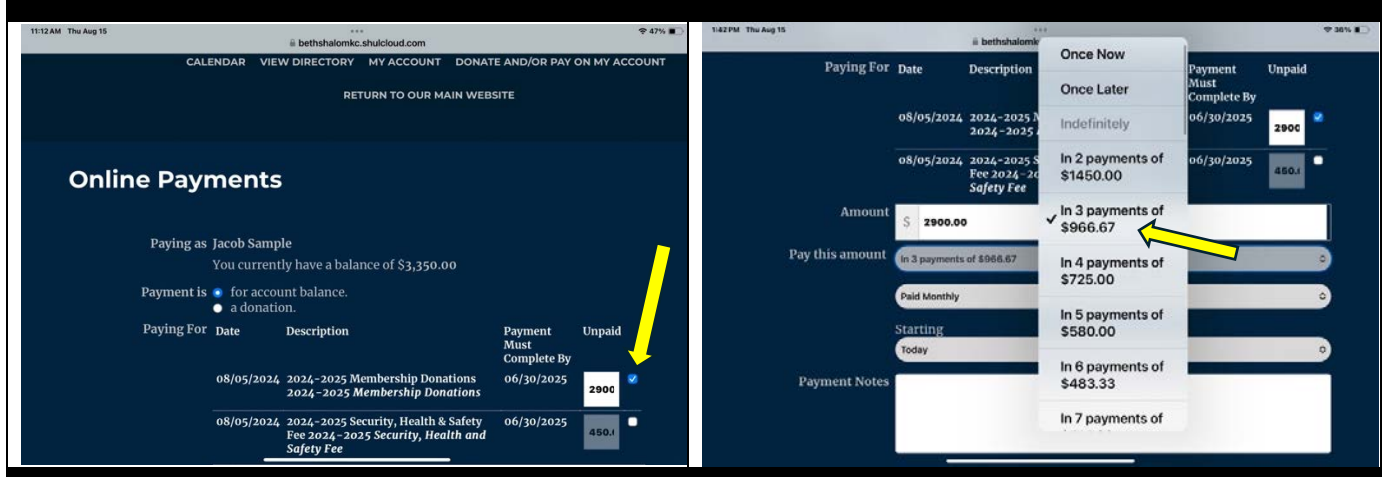

## Select any or all "Unpaid" amounts by tapping the box next to amounts you want to schedule

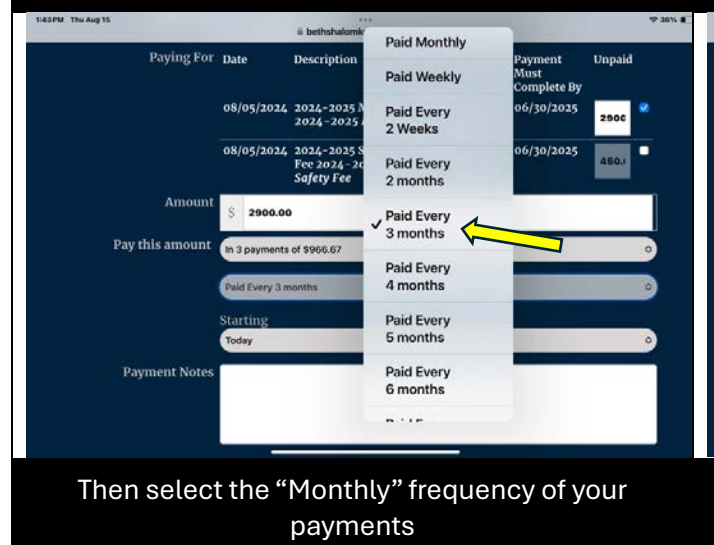

#### Tap "Pay this amount" to select a single payment, or up to 10 payments

Tap on "Pay My Bill"

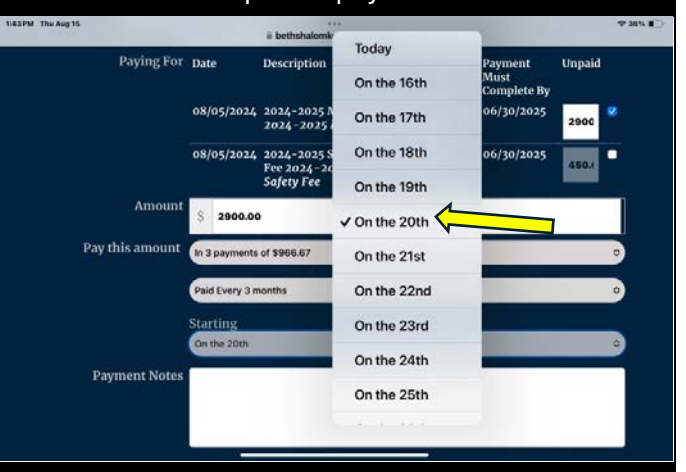

# Then select the "day of each month" you prefer your automatic e-check or card payment

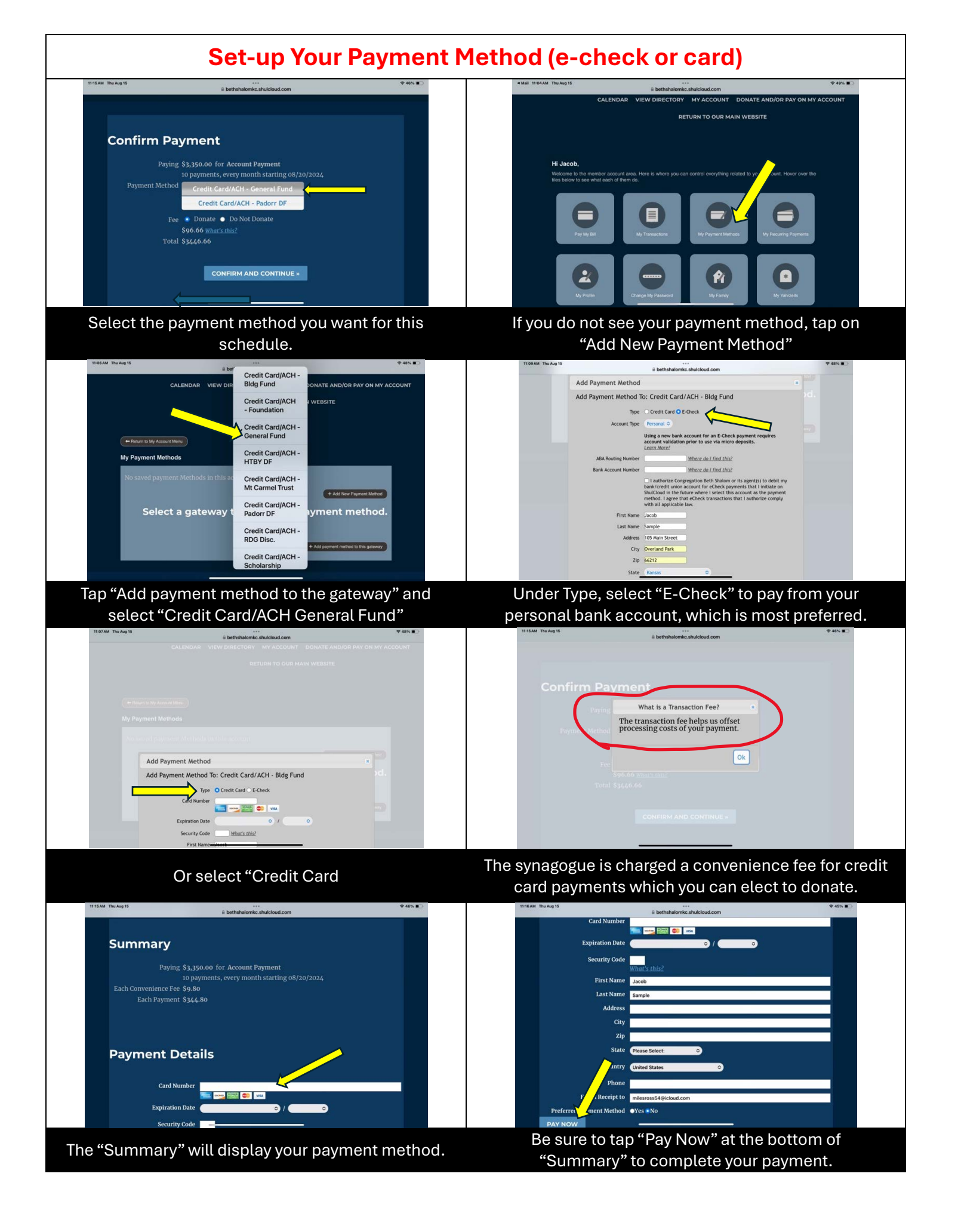